## Adding a Patient on the Check In App

07/24/2024 12:14 pm EDT

You can add a patient through the check-in app by tapping on the menu icon(

) and selecting +Add Patient.

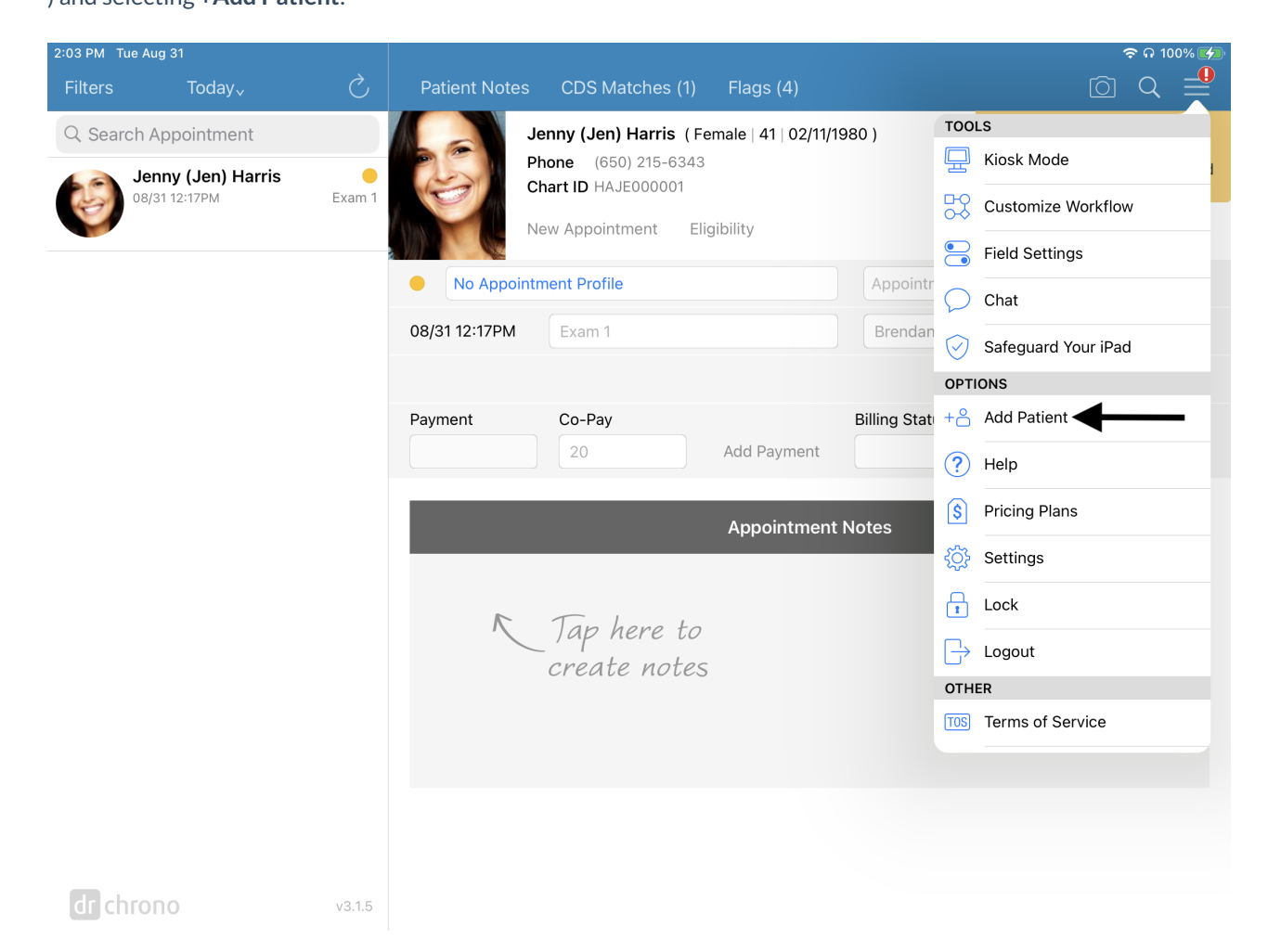

Enter the patient information and select Save.

| 2:04 PM Tue Aug 31         |                                         | ଚ ନ 100% 💋                                               |  |  |  |  |  |  |  |
|----------------------------|-----------------------------------------|----------------------------------------------------------|--|--|--|--|--|--|--|
| Filters Today <sub>v</sub> | Patient Notes CDS Matches (1) Flags (4) |                                                          |  |  |  |  |  |  |  |
| Q Search Appointment       | Cancel New Patient Save                 | is a Sample Patient                                      |  |  |  |  |  |  |  |
| Jenny (Jen) Ha             | PATIENT                                 | nts, Customize Workflow and off Sample Data in Settings. |  |  |  |  |  |  |  |
| 00/3112-1710               | Sample                                  | Start Onboarding                                         |  |  |  |  |  |  |  |
|                            | Patient                                 |                                                          |  |  |  |  |  |  |  |
|                            | 08-31-1988                              |                                                          |  |  |  |  |  |  |  |
|                            | Male                                    |                                                          |  |  |  |  |  |  |  |
|                            | Male                                    |                                                          |  |  |  |  |  |  |  |
|                            | Sexual Orientation                      |                                                          |  |  |  |  |  |  |  |
|                            | CONTACT INFORMATION                     | _                                                        |  |  |  |  |  |  |  |
|                            | Home Phone Number                       |                                                          |  |  |  |  |  |  |  |
|                            | (650) 555-5555                          |                                                          |  |  |  |  |  |  |  |
|                            | support@drchrono.com                    |                                                          |  |  |  |  |  |  |  |
|                            | NOTES                                   |                                                          |  |  |  |  |  |  |  |
|                            |                                         |                                                          |  |  |  |  |  |  |  |
|                            |                                         |                                                          |  |  |  |  |  |  |  |
|                            |                                         |                                                          |  |  |  |  |  |  |  |
|                            |                                         |                                                          |  |  |  |  |  |  |  |
| dr chrono                  | v3.1.5                                  |                                                          |  |  |  |  |  |  |  |

A success message will appear. You can select **Yes** to add a patient or **No** to return to the main page.

| 2:04 PM Tue A | ug 31                           |        |                                                                                               |                                                             |           |                  | <del>ବ</del> ନ 100% 💋                                                                                                    |  |  |
|---------------|---------------------------------|--------|-----------------------------------------------------------------------------------------------|-------------------------------------------------------------|-----------|------------------|----------------------------------------------------------------------------------------------------|--|--|
| Filters       | Today√                          |        | Patient Notes                                                                                 | CDS Matches (1)                                             | Flags (4) |                  | @ < ₽                                                                                                    |  |  |
| Q Search      | Appointment<br>nny (Jen) Harris | Exam 1 | Jenny (Jen) Harris (Female   41   02/11/1980 )<br>Phone (650) 215-6343<br>Chart ID HAJE000001 |                                                             |           |                  | This is a Sample Patient<br>In the Main Menu, you can Add<br>Patients, Customize Workflow and<br>turn off Sample Data in Settings. |  |  |
|               |                                 |        | N                                                                                             | ew Appointment Elig                                         |           | Start Onboarding |                                                                                                    |  |  |
|               |                                 |        | No Appoint                                                                                    | status                                                      |           |                  |                                                                                                    |  |  |
|               |                                 |        | 08/31 12:17PM Exam 1 Brendan W                                                                |                                                             |           | Brendan Wilbe    | berton                                                                                                    |  |  |
|               |                                 |        | Payment                                                                                       | Co-Pav                                                      |           | Billing Status   |                                                                                                    |  |  |
|               |                                 |        |                                                                                               | Patient Added!<br>Do you want to schedule a<br>appointment? | an        |                  |                                                                                                    |  |  |
|               |                                 |        |                                                                                               | No Ye                                                       | ntment    | Notes            |                                                                                                    |  |  |
|               |                                 |        | K                                                                                             | Tap here to<br>create notes                                 |           |                  |                                                                                                    |  |  |
|               |                                 |        |                                                                                               |                                                             |           |                  |                                                                                                    |  |  |
| dr chro       | no                              | v3.1.5 |                                                                                               |                                                             |           |                  |                                                                                                    |  |  |

If you select **Yes**, you can schedule the appointment. Tap on the items to select the information like provider, exam room, appointment profile, etc.

| 2:04 PM Tue Aug 31         |                                      |                              | <del>ବ</del> ନ 100% 💋        |
|----------------------------|--------------------------------------|------------------------------|------------------------------|
| Filters Today <sub>v</sub> | C, Patient Notes CDS Matches (1)     | Flags (4)                    | © Q <b>₽</b>                 |
| Q Search Appointment       | Cancel                               | Save & Start Onboarding Save | is a Sample Patient          |
| Jenny (Jen) Ha             |                                      |                              | nts, Customize Workflow and  |
| 08/31 12:17PM              | Appointment Type                     | Appointment >                | off Sample Data in Settings. |
|                            |                                      |                              | Start Onboarding             |
|                            | Sample Patient<br>Male<br>08/31/1988 |                              |                              |
|                            | Provider                             | Brendan Wilberton >          |                              |
|                            | Supervising Provider                 | >                            |                              |
|                            | Appointment Profile                  | None >                       | _                            |
|                            |                                      |                              |                              |
|                            | Reason for Visit                     |                              |                              |
|                            | Date & Time                          | Tue Aug 31, 02:04 PM>        |                              |
|                            | 30 mins                              |                              |                              |
|                            | Office                               | Eastern Office >             |                              |
|                            | Exam Room                            | Exam 1>                      |                              |
|                            |                                      |                              |                              |
|                            | Transition of Care                   |                              |                              |
| dr chrono                  | v3.1.5                               |                              |                              |

Tap **Date & Time** to schedule an appointment. It will default to the current date and time. Set the appointment and select **Save & Start Onboarding** for the patient to check in or **Save** to return to the appointments screen.

| 2:05 PM Tue Aug 31         |                            |                                |       |       |             |              |                   |         | 奈ດ 100% 💋                                             |  |  |
|----------------------------|----------------------------|--------------------------------|-------|-------|-------------|--------------|-------------------|---------|-------------------------------------------------------|--|--|
| Filters Today <sub>v</sub> |                            | Patient                        | Notes | CDS M | latches (1) | Flags (4)    |                   |         | _ ፬ < 🚔                                               |  |  |
| Q Search Appointmen        | Cancel                     |                                |       |       |             | Save & St    | art Onboarding    | Save    | is a Sample Patient                                   |  |  |
|                            |                            |                                |       |       |             |              |                   |         | Main Menu, you can Add<br>nts. Customize Workflow and |  |  |
| 08/31 12:17PM              | Appointment                | Туре                           |       |       |             |              | Appointm          | nent >  | off Sample Data in Settings.                          |  |  |
| V                          |                            | Start Onboarding               |       |       |             |              |                   |         |                                                       |  |  |
|                            |                            |                                |       |       |             |              |                   |         |                                                       |  |  |
|                            | Sa<br>Ma<br>08/            | mple Patient<br>le<br>/31/1988 |       |       |             |              |                   |         |                                                       |  |  |
|                            |                            |                                |       |       |             |              |                   |         |                                                       |  |  |
|                            | Provider                   | Provider Brendan Wilberton >   |       |       |             |              |                   |         |                                                       |  |  |
|                            | Supervising P              | Provider                       |       |       | >           |              |                   |         |                                                       |  |  |
|                            | Appointment Profile None > |                                |       |       |             |              |                   |         |                                                       |  |  |
|                            |                            |                                |       |       |             |              |                   |         |                                                       |  |  |
|                            | Reason for Vi              | sit                            |       |       |             |              |                   |         |                                                       |  |  |
|                            | Date & Time                |                                |       |       |             |              | Tue Aug 31, 02:   | 30 PM > |                                                       |  |  |
|                            | Today                      | 2 Weeks                        | 11    | Month | 3 Mon       | ths          | 6 Months          | 1 Year  |                                                       |  |  |
|                            | Sat A                      | 10 28 11                       |       |       | Exis        | ting Appoint | tments on Aug 31, | 2021    |                                                       |  |  |
|                            | Sun Au                     | ug 29 12                       | 28    |       | Jenny (     | Jen) Harris  |                   |         |                                                       |  |  |
|                            | Mon Au                     | ug 30 1                        | 29    | AM    | 30 11111 @  | 00/3112-17 P |                   |         |                                                       |  |  |
|                            | To                         | oday 2                         | 30    | PM    |             |              |                   |         |                                                       |  |  |
|                            | Wed Se                     | ep1 3                          | 31    |       |             |              |                   |         |                                                       |  |  |
|                            | Thu Sc                     | 2 1                            | 22    |       |             |              |                   |         |                                                       |  |  |
| dr chrono                  | v3.1.5                     |                                |       |       |             |              |                   |         |                                                       |  |  |

You will see a success message that the appointment was saved.

| 2:05 PM T | ue Aug 31                            |        |                   | Anneintment courd out       |                   |                |            | 🖟 🗢 🔒 10   | 00% 🗲 |
|-----------|--------------------------------------|--------|-------------------|-----------------------------|-------------------|----------------|------------|------------|-------|
| Filters   | Today√                               | C      |                   | s CDS Matches               | No Flags          |                |            |            | Ĩ     |
| Q Sear    | ch Appointment<br>Jenny (Jen) Harris | •      | 25                | No Patient Selecte<br>Phone | Loading Jenny (Je | en) Harris     | Last Visit |            |       |
| Y         | 08/31 12:17PM                        | Exam 1 |                   | New Appointment             | Eligibility       |                | Start      | Onboarding |       |
| 1         | Sample Patient<br>08/31 02:30PM      | Exam 1 | No Appoi          | ntment Profile              |                   | Appointment    | Status     |            |       |
|           |                                      |        |                   |                             |                   | Brendan Will   | berton     |            |       |
|           |                                      |        |                   |                             |                   |                |            |            |       |
|           |                                      |        | Payment<br>\$0.00 | Co-Pay                      | Add Payment       | Billing Status |            |            |       |
|           |                                      |        |                   |                             |                   |                |            |            |       |
|           |                                      |        |                   |                             | Appointment       | Notes          |            |            |       |
|           |                                      |        |                   |                             |                   |                |            |            |       |
|           |                                      |        |                   |                             |                   |                |            |            |       |
|           |                                      |        |                   |                             |                   |                |            |            |       |
|           |                                      |        |                   |                             |                   |                |            |            |       |
|           |                                      |        |                   |                             |                   |                |            |            |       |
|           |                                      |        |                   |                             |                   |                |            |            |       |
|           |                                      |        |                   |                             |                   |                |            |            |       |
| dr ch     | ιτοπο                                | v3.1.5 |                   |                             |                   |                |            |            |       |
|           |                                      |        |                   |                             |                   |                |            |            |       |
|           |                                      |        |                   |                             |                   |                |            |            |       |